## ZDesigner | Lösung

## Problemstellung

Bei der Installation bzw. beim Erkennen des Druckers wird von Windows ein weiterer Druckertreiber 'ZDesigner' installiert. Nur über diesen kann dann auch gedruckt werden.

## Lösung

Ist dies bei Ihnen der Fall, muss dieser Drucker über die Druckeinstellungen angepasst werden.

- 1. Suchen Sie unter Windows nach 'Geräte und Drucker'. Hier taucht ggf. der neue Drucker 'ZDesigner' auf. Per rechter Maustaste rufen Sie die Druckeinstellungen auf.
- 2. Wechseln Sie in den Reiter 'Optionen' und legen Sie die Größe fest.

| Drucker Speicher            |             |           | Barcode Schriften         |        |          |      |          |
|-----------------------------|-------------|-----------|---------------------------|--------|----------|------|----------|
| Befehlsschrift              |             |           | Kundenspezifische Befehle |        |          |      |          |
| Import/Export Einstellungen |             |           | Werkzeuge Über            |        |          | Über |          |
| Optionen                    | Erweite     | rte Einst | tellungen                 | Gra    | uabstufu | ing  | Vorlagen |
| Einstellungen               | I ———       |           |                           |        |          |      |          |
| Kopien:                     |             | 1         |                           |        |          |      |          |
| Geschwindigkeit:            |             |           | 15.2                      | ~      | cm/s     |      |          |
| Temperatur:                 |             |           | 15                        | ~      | ]        |      |          |
| Vorlagen:                   |             |           | Benutzerdefiniert ~       |        |          |      |          |
| Papierformat                |             |           |                           |        |          |      |          |
| () c                        | m           |           |                           | Hoc    | hformat  |      |          |
| Omm .                       |             |           | 23942L                    |        | format   |      |          |
| Oz                          | oll         |           | VBCD                      | dreh   | en 180°  |      |          |
| Größe ——                    |             |           |                           |        |          |      |          |
| Breit                       | e:          | 5,50      |                           |        |          |      |          |
| Höh                         | e:          | 8,50      |                           |        |          |      |          |
| Nichtdruckba                | arer Bereic | h —       |                           |        |          |      |          |
| Link                        | s:          | 0,00      |                           | Oben:  |          | 0,00 |          |
| Red                         | hts:        | 0,00      |                           | Unten: |          | 0,00 |          |
|                             |             |           |                           |        |          |      |          |
|                             |             |           |                           |        |          |      |          |
|                             |             |           |                           |        |          |      |          |
|                             |             | _         |                           |        |          |      |          |

## ZDesigner | Lösung

3. Jetzt wechseln Sie in den Reiter 'Erweiterte Einstellungen' und ändern die Optionen wie folgt ab:

| 🖶 Druckeinstellungen für ZDesign              | er GX420d (Kopie 1) X      |  |  |  |  |  |  |  |
|-----------------------------------------------|----------------------------|--|--|--|--|--|--|--|
| Drucker Speicher                              | Barcode Schriften          |  |  |  |  |  |  |  |
| Befehlsschrift                                | Kundenspezifische Befehle  |  |  |  |  |  |  |  |
| Import/Export Einstellungen                   | Werkzeuge Über             |  |  |  |  |  |  |  |
| Optionen Erweiterte Einstellung               | gen Grauabstufung Vorlagen |  |  |  |  |  |  |  |
| Verwende Druckereinstellungen<br>Arbeitsmodus |                            |  |  |  |  |  |  |  |
|                                               | RFID                       |  |  |  |  |  |  |  |
| Ablösen                                       | Guppenmenge: 1             |  |  |  |  |  |  |  |
|                                               |                            |  |  |  |  |  |  |  |
| ◯ Strom                                       | 0                          |  |  |  |  |  |  |  |
| Spiegeln                                      | lnvers                     |  |  |  |  |  |  |  |
| Mediumtyp                                     |                            |  |  |  |  |  |  |  |
| O Thermo-Transfer                             | Thermo-Direkt              |  |  |  |  |  |  |  |
| Spurtreue<br>Endlos<br>Netzeinstellungen      | Balkenmarkierung           |  |  |  |  |  |  |  |
| Einstellungen                                 |                            |  |  |  |  |  |  |  |
| Oben 0,00                                     | cm                         |  |  |  |  |  |  |  |
| Abreißen 0,00                                 | ] cm                       |  |  |  |  |  |  |  |
| Linke Position 0,00                           | cm                         |  |  |  |  |  |  |  |
| ** Nur mit der Etikettensoftware zu verwenden |                            |  |  |  |  |  |  |  |
| Applikator                                    | Andere Kalibrieren         |  |  |  |  |  |  |  |
| OK Abbre                                      | chen Übernehmen Hilfe      |  |  |  |  |  |  |  |

4. Bestätigen Sie die Änderungen mit 'OK'. Der Druck kann jetzt über den 'ZDesigner' erfolgen.